# **Postgraduate Boards of Examiners**

# How to update RPS with the Final Exam Board decisions

What to do:

- 1. Where student must resubmit the dissertation
- 2. Where reassessment is required in modules
- 3. Where student has a choice of module in which to be reassessed
- 4. <u>How to work out the minimum and maximum number of credits for reassessment where a choice of modules is given</u>

# Appendix - Screen shots on how to flag reassessment

(includes how to flag compulsory reassessment and how to give students a choice of modules in which to be reassessed

INDEX

# 1 WHERE RESUBMISSION OF THE DISSERTATION IS REQUIRED

| log No.                                                                                                    | Gard's                                                                                 |                                                                                        | Bane                                                                                                    |                                                                                                    |                |       |                                                                           |                                      |          |                                                                     |                                                              |           |          |
|----------------------------------------------------------------------------------------------------|----------------------------------------------------------------------------------------|----------------------------------------------------------------------------------------|----------------------------------------------------------------------------------------------------|----------------------------------------------------------------------------------------------------|----------------|-------|---------------------------------------------------------------------------|--------------------------------------|----------|---------------------------------------------------------------------|--------------------------------------------------------------|-----------|----------|
|                                                                                                    | Mad                                                                                    | Mol<br>Conte                                                                           |                                                                                                    |                                                                                                    | CN Exer        | nie   | CW                                                                        | 6                                    | -        | Municipa Nager                                                      | Care<br>Care<br>Care                                         | 5+<br>0   | c        |
| 1,2000 - 275<br>1,2000 - 275<br>1,2000 - 275<br>1,2000 - 275<br>1,2000 - 275<br>1,2000 - 275<br>1,2000 - 275<br>1,2000 - 207<br>1,2000 - 207<br>1, | 7<br>7<br>7<br>7<br>7<br>7<br>7<br>9<br>3                                              | 00<br>20<br>25<br>25<br>25<br>25<br>25<br>25<br>25<br>25<br>25<br>25<br>25<br>25<br>25 | Delli LLAC DIROE<br>DICT., ISCAN, RICH<br>ILAC - 1<br>RAC-1<br>RACIT<br>ILACTE<br>LAW DICTARY<br>PROMOTION 13<br>POCINIC RUSAY<br>POCINIC RUSAY | LAW DIRPEA<br>AY DRIE.<br>EACE<br>PROTECTION<br>OFFRITECTION<br>BU & SUMMAN<br>Strend PLANSING<br>360 | N-100 Iriné Ja | d and | 48.0<br>55.0<br>30.0<br>ket - 35 agreed                                   | 30.0<br>30.0<br>40.0<br>40.0<br>36.0 |          | 400<br>10.0<br>10.0<br>40.0<br>40.0<br>56.0<br>56.0<br>56.0<br>56.0 | Comp<br>Comp<br>Comp<br>Comp<br>Comp<br>Comp<br>Comp<br>Comp | 用いついたおおやい | 00000000 |
| Tangli Coulor<br>Anetije<br>353 O<br>Overali Tergited<br>Anetage                                                                                                    | Approved<br>Gradies 40<br>40 - 442<br>85 - 08.4<br>85 - 08.4<br>85 - 08.4<br>85 - 08.4 | lainenatur<br>tenget                                                                   | 0+8%<br>0<br>00<br>90<br>90<br>90                                                                                                    |                                                                                                    |                |       | Tanghi coarse<br>ordific anacided at<br>fost phongs<br>Tane could) annote | 130<br># 130                         | Propriet | (Datama)<br>akama                                                   | PGDI<br>stm                                                  | PL.       | 6        |

# **BOARD DECISION**

Must be reassessed in LW800 as a resit. Deadline of 20 January. Otherwise exit with a PG Diploma.

#### YOUR ACTION

1 Go into the Year Mark/Progress screen and change the overall outcome to DECISION. You need to change P rule to 00, then pick Decision from the drop down list. Then click on the Choices box on the right.

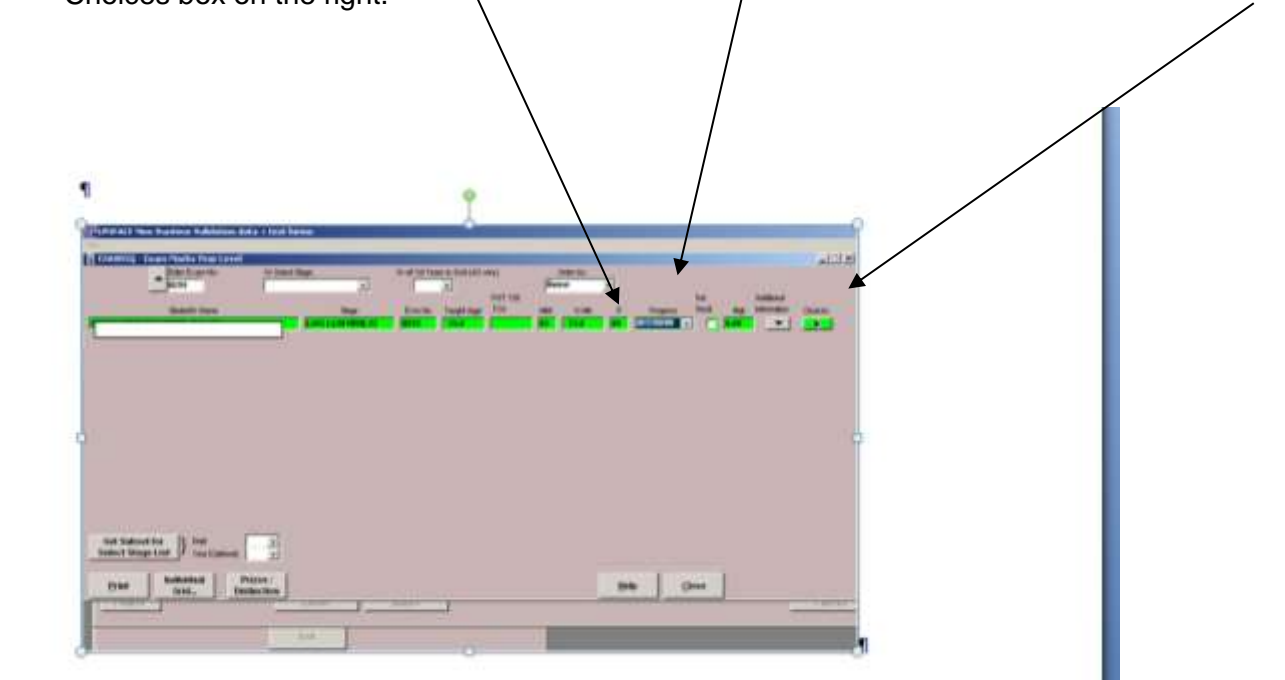

2 You must now select the appropriate outcomes.

Pick the selection from the drop down list and then click on the ADD button. Repeat for each outcome offered to the student and then click on SAVE. In this case the outcomes are: RESUBDIS and PGDIPL

| XA005Q -  | Man Marks Year Level   | 10254dBtar       |          | Contraction of the | Tanini. |   |   |
|-----------|------------------------|------------------|----------|--------------------|---------|---|---|
| EXA078Q   | Progress Choices - Enb | ry mode          |          |                    |         |   | - |
| r Key     | Ser                    |                  | <u> </u> | Stage              | Season  | / |   |
|           | 01                     |                  |          | LWG LLM HRHL12     | Autumn  | / |   |
| w Choice  | PGDIPL - POST GRADUA   | TE DIPLOMA AWARD | 0        | ×                  | Add     |   |   |
| sent Code | Description            |                  |          |                    |         |   |   |
| SUBDIS    | Resubmission of Disse  | rtation          |          |                    |         |   |   |
|           |                        |                  |          |                    |         |   |   |
|           |                        |                  |          |                    |         |   |   |
|           |                        |                  |          |                    |         |   |   |
|           |                        |                  |          |                    |         |   |   |
|           |                        |                  |          |                    |         |   |   |
|           |                        |                  |          |                    |         |   |   |
|           |                        |                  |          |                    |         |   |   |
|           |                        |                  |          |                    |         |   |   |
|           |                        |                  |          |                    |         |   |   |
|           |                        |                  |          |                    |         |   |   |

# 3 Next you must flag the dissertation for resubmission.

The dissertation will need to be flagged for reassessment in the Reassessment Screen.

To access the screen, click on the R button next to the dissertation module. This will take you into the reassessment screen.

|       |               |                         |                      |            |       |       |    |       | 1.000           |             |      | MIDVE                | 1.000 |       |             | 25    |       |
|-------|---------------|-------------------------|----------------------|------------|-------|-------|----|-------|-----------------|-------------|------|----------------------|-------|-------|-------------|-------|-------|
|       | Suberts Name  | Stepe Curre             | Earn No.             | Update:    | Class | Exam  | CM | 100   | SHL?            |             | 302- | COME                 | - 58  | ALD : | <b>F</b> (9 | 20075 | F.#1  |
|       |               | ECO-MACHE-13            | CONT.                | EC901-7-FY | 63.0  |       | P1 | 63.0  | 1               |             |      |                      |       |       |             | R     |       |
| H.    |               | ECG MSC FE 13           | C217                 | EC501-7-AU | 30.0  | 42.2  | 10 | 40.0  | 1               |             |      |                      |       |       |             | R     |       |
|       |               | ECG MSC FE 13           | C217                 | EC511-7-AU | 50.0  | \$9.0 | 10 | 50.0  |                 |             |      |                      |       |       |             | R     |       |
| n     |               | ECG MSC PE 13           | C217                 | EC907-7-AU | 60.0  | 68.0  | 10 | 69.0  | 5.              |             |      |                      |       |       |             | R     |       |
|       |               | ECG MSC FE 13           | C217                 | EC168-7-5P | 0.0   | 66.0  | 10 | 60.0  | 1               | 55.0        |      |                      |       |       |             | 1     |       |
| н     |               | ECG MSC FE 13           | C217                 | EC905-7-5P | 18.0  | 56.0  | 10 | \$0.0 | 3               | 56.0        |      |                      |       |       |             | 1     |       |
| R.    |               | ECG MSC FE 13           | C217                 | EC102-7-5P | 0.0   | 40.0  | 10 | 40.0  | 10              |             |      |                      |       |       |             | R     |       |
| n     |               | ECG MSC FE 13           | C217                 | EC932-7-5P | 0.0   | 72.0  | 10 | 72.0  | <b>E</b>        |             |      |                      |       |       |             | R     |       |
|       |               |                         |                      |            |       |       |    |       |                 |             |      |                      |       |       |             |       |       |
|       |               |                         | anna 1               |            |       |       |    |       | Water II        | tert 1      | Data | an Und               | 11-   |       |             |       |       |
| Print | Notepad Store | import Ad<br>Marks Info | iditional<br>rmation |            |       |       |    | 1     | Year M<br>Progr | lark<br>ess | Deg/ | ree Mark<br>iss (UG) |       | He.   | 4p          | J     | glose |

The dissertation is classed as coursework, but you must leave the Period and Year field blank as you will be inserting a deadline for the submission of the work.

| Indult EC381            | Senor      | Autumn          | •   |          |              |                     |                            | Dissertation | (a12)      |
|-------------------------|------------|-----------------|-----|----------|--------------|---------------------|----------------------------|--------------|------------|
| Reasonment Type         |            | Period and year |     | FestRaat | Choce Type   | Capped? / Capped at | Abening/Fayment            | Destine      | Applicable |
| Coursework<br>Exam      |            |                 | :   | Resit .  | Compulsory • | Capped +            | Yes *<br>Expected to Pay * | 14/01/2015   | Dele       |
| Exam                    | Create     |                 |     |          |              |                     |                            |              |            |
|                         |            |                 |     |          |              |                     |                            |              |            |
|                         |            |                 |     |          |              |                     |                            |              |            |
|                         |            |                 | an) |          |              |                     |                            |              |            |
| Module EC901<br>Patiene | Sep CM Ru  |                 |     |          |              |                     |                            |              |            |
| Module ECS81<br>Patame  | Sec CV Ru  |                 |     |          |              |                     |                            |              |            |
| Module EC901<br>Passine | Sec CVI Ra |                 |     |          |              |                     |                            | _            |            |
| Module EC901<br>Passine | Sep CN Ra  |                 |     |          |              |                     |                            |              |            |

Complete all the relevant fields, but do not change the Attending/Payment field.

Click Save before closing out of the screen.

# 2 WHERE COMPULSORY REASSESSMENT IS REQUIRED IN MODULES

| LM M1021312 Ye                                                                                                    | Gand t                                             | INTERN T                                    | RADE LAW (12 MTHE) L3                                                                                                    | WOLLM ITL        | 17   | Variation 24oos                                                 |        |                                                        | Aperial<br>Aphataa                                        | 0          |           |  |
|----------------------------------------------------------------------------------------------------|----------------------------------------------------|---------------------------------------------|----------------------------------------------------------------------------------------------------|------------------|------|-----------------------------------------------------------------|--------|--------------------------------------------------------|-----------------------------------------------------------|------------|-----------|--|
|                                                                                                    | Med<br>Lavat                                       | Med<br>Gredit                               |                                                                                                    | Realt<br>CW Exam | Flag | C/W                                                             | Ex     | un Miskale Aggr                                        | Curer<br>Compi<br>Opt                                     | tine<br>St | c         |  |
| LW000.7.PY<br>LW001.7.AP<br>LW012.7.AP<br>LW011.7.5P<br>LW010.7.AU<br>LW010.7.AU<br>LW010.7.AU<br>LW010.7.SP<br>LW017.7.PY | 7777 7777                                          | 60<br>30<br>15<br>15<br>15<br>15<br>15<br>0 | DEI LLM ITL<br>DITERN TRADE PINANCE LAW<br>DITERN TRADE PINANCE LAW<br>DITERN TRADE LAW<br>LEGAL ASPECTS<br>MARINE INSURANCE I<br>MARINE INSURANCE I<br>POUND ISSAY. ITL | R                |      | 53.0<br>45.5<br>55.5<br>68.0<br>( 33.0)<br>39.0<br>52.0<br>55.0 | 0      | 53.0<br>46.0<br>68.0<br>(33.0)<br>39.0<br>52.0<br>53.0 | Core<br>Comp<br>Comp<br>Opt<br>Opt<br>Opt<br>Comp<br>Comp | BCCF FFFC  | 0000 0000 |  |
| June Notes for Board<br>Bep/Final PGT Note<br>Final Gros (Bept)<br>Taught Cinana<br>Average                                | s for Boant<br>Ye<br>Adstriceral i<br>Credits is n | 6 Ext C<br>slumsaturi<br>urges              | ion (June) No<br>Gradita                                                                                                    |                  |      | Taught course<br>credits awarded a<br>find abergat              | 75     | Proposed Outcome                                       | PGDI                                                      | PL         |           |  |
| S2.01 35.05<br>Overall Weighted<br>Average                                                                                 | Under 40<br>40 - 40 9<br>60 - 50 9<br>60 - 60 9    |                                             | 15<br>30<br>120<br>15                                                                                                    |                  |      | Year credits awar                                               | HH 135 | Interim Outcasse                                       | WRCO                                                      |            |           |  |

# **BOARD DECISION**

Must be reassessed in LW616 as it is below 40 and can't be condoned.

Student has ext circs has been permitted one final attempt, but it will still be a resit, as it was originally a resit.

#### YOUR ACTION

- 1 Go into the Year Mark/Progress screen and change the overall outcome from to DECISION and choose the following outcomes: RESSU and PGDIPL (see instructions on how to flag DECISION outcomes)
- 2 Go into the Reassessment Screen and flag the module as compulsory c/wk April/May/June resits with mark capped at 50

| Adr LWS15 Dr              | atan (Aufumon       |          |            |        |                                                               | : N.C.     |
|---------------------------|---------------------|----------|------------|--------|---------------------------------------------------------------|------------|
| Coarsework                | Pese<br>Jan May Aur | Fectived | Check Type | Capped | Allending Present<br>Ven <u>v</u><br>Expected to Pay <u>v</u> | Ter Delete |
| Rodule LWV14<br>Patiese T |                     |          |            |        |                                                               |            |
| Ant                       |                     |          |            |        |                                                               |            |

#### GO BACK TO TOP

# **3 WHERE STUDENT HAS A CHOICE OF MODULES IN WHICH TO BE REASSESSED**

#### PROFILE

The student has passed the dissertation, but has failed modules due to ext circs. The Board has offered further reassessment, but the student only needs to do one out of two modules. Otherwise s/he can leave with an exit award of a PG Diploma.

# YOUR ACTION

- 1 Go into the Year Mark/Progress screen and change the overall outcome to DECISION
- 2 Go into the Choices screen and pick to RESSU and PGDIPL
- 3 Go into the Reassessment Screen and flag both of the failed modules as Compulsory Choice April/May/June resit with marks capped at 50. Pick c/wk or exam as appropriate.
- 4 Go into Additional Info Screen and input the min/max credits. In this case the minimum will be 15 and the maximum will be 30, as both modules are 15-credit modules.

(See appendix A for detailed instructions and screen shots)

GO BACK TO TOP

# APPENDIX A – SCREEN SHOTS AND DETAILED GUIDANCE ON FLAGGING REASSESSMENT

There are three possible designations for modules when they are flagged for reassessment:

- i) Voluntary used in cases of ext circs where an exam board offers the student the chance to undertake reassessment but it doesn't matter if the student doesn't take it.
- ii) Compulsory Reassessment must be undertaken in the specified module, no choice given.
- iii) Compulsory Choice student must undertake reassessment in at least one module, but student has the choice of modules in which to be reassessed. Limits will be set on the minimum and maximum number of credits for reassessment.
- iv) NB only modules flagged as compulsory choice are included in the credit range ignore any compulsory modules or voluntary modules.

Examples of ranges for Compulsory Choice modules:

| What student has to do  | Credit sizes of modules being flagged as compulsory choice | Credit range to set |
|-------------------------|------------------------------------------------------------|---------------------|
| Do one out of 3 modules | all 15 credits                                             | Min 15, max 15      |
| Do one out of 3 modules | two 15 credits, one 30                                     | Min 15, max 30      |
| Do one out of 3 modules | all 20 credits                                             | Min 20, max 20      |
| Do one out of 3 modules | two 20, one 40                                             | Min 20, max 40      |
| Do 2 out of 3 modules   | all 15 credits                                             | Min 30, max 30      |
| Do 2 out of 3 modules,  | two 15 credits one 30                                      | Min 30, max 30      |
| Do 2 out of 3 modules   | all 20 credits                                             | Min 40, max 40      |
| Do 2 out of 3 modules   | two 20, one 40                                             | Min 40, max 40      |
| Do 2 out of 3 modules   | two 15, one 20                                             | Min 30, max 35      |
| Do 2 out of 3 modules   | two 20, one 15                                             | Min 35, max 40      |

# How to Flag the Reassessment.

# Step One – selecting modules for reassessment

Click on the R button against the relevant module. This will take you into the Reassessment screen.

| ₿ | UNIFACE Nine Runtime Va                                                                                                    | lidation data   | + test forms                                       |                     |                      |      |      |        |              |                              |                            |                               |                                         |
|---|----------------------------------------------------------------------------------------------------|-----------------|----------------------------------------------------|---------------------|----------------------|------|------|--------|--------------|------------------------------|----------------------------|-------------------------------|-----------------------------------------|
| F | UNTFACE Nine Runtime Validation data + test forms   Image: State of the state of the state |                 |                                                    |                     |                      |      |      |        |              |                              |                            |                               |                                         |
|   | GEN001M - MIS Menu                                                                                                    |                 |                                                    |                     |                      |      |      |        |              |                              |                            |                               |                                         |
|   | 🔒 EXA085Q - Coursework                                                                                                    | Mark Entry      | (formerly EXA001Q)                                 |                     |                      |      |      |        |              |                              |                            |                               | _ 🗆 ×                                   |
|   |                                                                                                    | Module or Ex    | am Num 🔦 9644                                      | Ord                 | lerby Course         |      | •    | Number | of Records [ | 8                            | Module                     | F* = Final Grid Printed<br>Re | sit                                     |
|   | Student's Na                                                                                                    | ame             | Stage Code                                         | Exm No              | Module               | Cswk | Exam | CM     | Aggr         | Cap?                         | Imp Class                  | <u>Co</u> <u>Un</u> F* Opti   | ons Flag                                |
|   | r                                                                                                    |                 | BSG MSC CR 12                                      | 9644                | BS900-7-AU           | 65.0 |      | 02     | 65.0         |                              |                            |                               | र 🔺 🗖                                   |
|   | E .                                                                                                    |                 | BSG MSC CR 12                                      | 9644                | BS904-7-SP           | 39.0 |      | 02     | 39.0         |                              |                            |                               | र 🔺                                     |
|   | i i                                                                                                    |                 | BSG MSC CR 12                                      | 9644                | BS911-7-AP           | 49.0 |      | 02     | 49.0         |                              |                            |                               | र 🔺                                     |
|   | i i                                                                                                    |                 | BSG MSC CR 12                                      | 9644                | BS912-7-SP           | 77.5 |      | 02     | 78.0         |                              |                            |                               | 2                                       |
|   | i i                                                                                                    |                 | BSG MSC CR 12                                      | 9644                | BS913-7-AU           | 34.0 | 49.0 | 07     | 44.0         |                              |                            |                               | र 🔺                                     |
|   | i i                                                                                                    |                 | BSG MSC CR 12                                      | 9644                | BS914-7-AU           | 85.0 | 55.0 | 07     | 65.0         |                              |                            |                               | 2                                       |
|   | i i                                                                                                    |                 | BSG MSC CR 12                                      | 9644                | BS981-7-AP           | 48.0 |      | 02     | 48.0         |                              |                            |                               | 2                                       |
|   | 8                                                                                                    |                 | BSG MSC CR 12                                      | 9644                | BS995-7-FY           | 0.0  |      | P1     | 0.0          |                              |                            |                               | 1                                       |
|   | Print Notep                                                                                                    | ad Show<br>Regs | Import Add<br>Marks Info<br>Recalc Upper<br>Levels | litional<br>Imation | ic all Aggr<br>Jarks |      |      |        |              | <u>(ear Mark</u><br>Progress | Degree Mart<br>/Class (UG) | t <u>H</u> elp                | <u>C</u> lose<br>lose Without<br>Checks |
|   |                                                                                                    |                 |                                                    |                     |                      |      |      |        |              |                              |                            |                               |                                         |

 $\overline{\phantom{a}}$ 

# Where Reassessment is Compulsory

In this example the student must resit the exam in one module and it will be compulsory.

| EXA067Q - Reassessment |                           |                                 |                     |                       |                    |
|------------------------|---------------------------|---------------------------------|---------------------|-----------------------|--------------------|
| Asr Key Ser Sq 01      | Name                      |                                 | Stage               | Current RPS Candidate | 'es                |
| Module EC908 Season Au | ıtumn 🗸                   |                                 |                     |                       |                    |
| Reassessment Type      | Period and year First/Res | t Choice Type                   | Capped? / Capped at | Attending/Payment     | Not<br>Applicable  |
| Coursework Create      |                           |                                 |                     |                       |                    |
| Exam                   | Apr/May/Jun 🚽 Resit       | -                               | Capped 🚽            | Yes                   | Delete             |
|                        | 2014/15 👻                 | Voluntary                       | 50                  | Expected to Pay       | Delete             |
|                        |                           | Compulsory<br>Compulsory Choice |                     |                       |                    |
|                        |                           |                                 | ,                   |                       |                    |
|                        |                           |                                 |                     |                       |                    |
| Module EC908           |                           |                                 |                     |                       |                    |
| Part-time Sep CM Rule  | Trail                     |                                 |                     |                       |                    |
|                        |                           |                                 |                     |                       |                    |
|                        | _                         |                                 |                     |                       |                    |
| June                   |                           |                                 |                     |                       |                    |
|                        |                           |                                 |                     |                       |                    |
| Sep                    |                           |                                 |                     |                       |                    |
|                        |                           |                                 |                     |                       |                    |
|                        |                           |                                 |                     |                       | Save <u>C</u> lose |
|                        |                           |                                 |                     |                       |                    |

- Once in the Reassessment Screen you will see there are the normal options to flag coursework and/or exam.
- You will flag the Period, First/Resit and Capping fields as normal. **PLEASE DO NOT AMEND THE ATTENDING/PAYMENT FIELD.**
- From the field 'CHOICE TYPE' you need to select the appropriate type. In this case it will be 'Compulsory'.

#### Where student is given a choice of modules in which to be reassessed

| EXA067Q - Reass   | sessment            |                      |                     |                     |                           |                    |
|-------------------|---------------------|----------------------|---------------------|---------------------|---------------------------|--------------------|
| Asr Key 1305249   | Ser Sq 01 Name      | _                    |                     | Stage               | Current RPS Candidate Yes |                    |
| Module EC908      | Season Autumn       | -                    |                     |                     |                           |                    |
| Reassessment Type | Period and y        | vear First/Resit     | Choice Type         | Capped? / Capped at | Attending/Payment         | Not<br>Applicable  |
| Coursework        | Create              |                      |                     |                     |                           |                    |
| Exam              | Apr/May/.<br>2014/1 | Jun 🚽 Resit 🕠<br>5 🚽 | Compulsory Choice - | Capped -<br>50      | -Choose-<br>-Choose-      | Delete             |
|                   |                     |                      |                     |                     |                           |                    |
|                   |                     |                      |                     |                     |                           |                    |
| Part-time         | Sep CM Rule         | Trail                |                     |                     |                           |                    |
|                   |                     |                      |                     |                     |                           |                    |
| June              |                     |                      |                     |                     |                           |                    |
| Sep               |                     |                      |                     |                     |                           |                    |
|                   |                     |                      |                     |                     |                           | Save <u>C</u> lose |
|                   |                     |                      |                     |                     |                           |                    |

In this case the student is going to be given a choice of taking the exam in one of two modules.

#### Step One – flagging the reassessment

- Once in the Reassessment Screen you will see there are the normal options to flag coursework and/or exam.
- You will flag the Period, First/Resit and Capping fields as normal. PLEASE DO NOT AMEND THE ATTENDING/PAYMENT FIELD.
- From the field 'CHOICE TYPE' you need to select the appropriate type. In this case it will be 'Compulsory Choice'.

# Step Two – indicating the number of modules in which the student can undertake reassessment

As you are giving the student the choice to resit one of three modules you need to set the limits on the number of credits in which he can be reassessed. Go back to the main screen and click on the Additional Information button.

|      | $\backslash$                 |                     |                                                |                                     |                       |      |            |        |              |                       |                            |                                        |                                 |
|------|------------------------------|---------------------|------------------------------------------------|-------------------------------------|-----------------------|------|------------|--------|--------------|-----------------------|----------------------------|----------------------------------------|---------------------------------|
|      | UNIFACE Nine Runtime Validat | ion data + te:      | st forms                                       |                                     |                       |      |            |        |              |                       |                            |                                        |                                 |
| File | 4                            |                     |                                                |                                     |                       |      |            |        |              |                       |                            |                                        |                                 |
|      | GEN001M - MIS Menu           |                     |                                                |                                     |                       |      |            |        |              |                       |                            |                                        |                                 |
|      | 🛓 EXA085Q - Coursework Mai   | rk Entry (form      | erly EXA001Q)                                  |                                     |                       |      |            |        |              |                       |                            |                                        |                                 |
|      |                              | $\backslash$        |                                                |                                     |                       |      |            |        |              |                       |                            |                                        |                                 |
|      | M                            | lodule or Exam Nu   | m 🔺 9644                                       | On                                  | derby Course          |      | <b>–</b> h | Jumber | r of Records | в                     |                            | F* = Final Grid Printed                |                                 |
|      |                              |                     |                                                |                                     |                       |      | _          |        | -            |                       | Module                     | Resit                                  |                                 |
|      | Student's Name               | 1 \                 | Stage Code                                     | Exm No                              | Module                | Cswk | Exam       | CM     | Aggr         | <u>Cap?</u>           | Imp Class                  | <u>Co</u> <u>Un</u> <b>F</b> * Options | Flag                            |
|      |                              | $\langle \rangle$   | BSG MSC CR-12                                  | 9644                                | BS900-7-AU            | 65.0 |            | 02     | 65.0         |                       |                            | □ □ □ <u>R</u>                         |                                 |
|      |                              |                     | BSG MSC CR 12                                  | 9644                                | BS904-7-SP            | 39.0 |            | 02     | 39.0         |                       |                            | □ □ □ <u>R</u>                         |                                 |
|      |                              |                     | BSG MSC CR 12                                  | 9644                                | BS911-7-AP            | 49.0 |            | 02     | 49.0         |                       |                            |                                        |                                 |
|      |                              | $ \longrightarrow $ | BSG MSC CR 12                                  | 9644                                | BS912-7-SP            | 77.5 |            | 02     | 78.0         |                       |                            |                                        |                                 |
|      |                              |                     | BSG MSC CR 12                                  | 9644                                | BS913-7-AU            | 34.0 | 49.0       | 07     | 44.0         |                       |                            |                                        |                                 |
|      |                              |                     | BSG MSC CR 12                                  | 9644                                | BS914-7-AU            | 85.0 | 55.0       | 07     | 65.0         |                       |                            |                                        |                                 |
|      |                              |                     | BSG MSC CR 12                                  | 9644                                | BS981-7-AP            | 48.0 |            | 02     | 48.0         |                       |                            |                                        |                                 |
|      |                              |                     | BSG MSC CR 12                                  | 9644                                | BS995-7-FY            | 0.0  |            | P1     | 0.0          |                       |                            |                                        |                                 |
|      |                              |                     |                                                |                                     |                       |      |            |        |              |                       |                            |                                        |                                 |
|      | Print Notepad                | Show<br>Regs        | Import<br>Marks Info<br>Recalc Upper<br>Levels | ditional<br>rmation<br><u>R</u> eca | ılc all Aggr<br>Marks |      |            |        | Y            | (ear Mark<br>Progress | Degree Mark<br>/Class (UG) | Help<br>Close<br>Ch                    | <u>Close</u><br>Without<br>ecks |
|      |                              |                     |                                                |                                     |                       |      |            |        |              |                       |                            |                                        |                                 |

In this screen you need to set the limits based ONLY ON THE COMPULSORY CHOICE modules. Ignore any purely compulsory or voluntary reassessment.

In this case the student must pick only one out of two modules. As this department uses 15/30 credits, it means you would set the Max Reassess Credits as 15 and the minimum as 15.

| UNIFACE Nine Runtime Validation data + test forms   |                            |       |
|-----------------------------------------------------|----------------------------|-------|
| CENDIM - MIS Manu                                   |                            |       |
| EXA0140 (formerly EXA0030) - Additional Information |                            | _ 🗆 × |
|                                                     |                            |       |
| Student's Name                                      |                            |       |
| Reg No                                              |                            |       |
| Exam No                                             | May Passage Condito        |       |
|                                                     | Min Reassess Credits       |       |
| C                                                   |                            |       |
| Exten Circs:- June                                  |                            |       |
|                                                     |                            |       |
| June Notes for Student                              |                            |       |
| June Notes for Board                                |                            |       |
|                                                     |                            |       |
|                                                     |                            |       |
|                                                     |                            |       |
|                                                     |                            |       |
|                                                     |                            |       |
|                                                     |                            |       |
|                                                     |                            |       |
|                                                     |                            |       |
| Qualifier                                           |                            |       |
|                                                     |                            |       |
|                                                     | <u>H</u> elp <u>C</u> lose |       |
|                                                     |                            |       |
|                                                     |                            |       |

#### Step Three -Giving Further Instructions to Students

You do NOT normally have to input any comments about which modules the students need to take as this will be shown very clearly on the web results screen. However, there may be times when you still need to give students specific instructions about what to take. For example,

Let's say the student has failed 60 credits' worth of modules in the 40-49 range.

BS119 – 30 credits BS288 – 15 credits BS371 – 15 credits

We wouldn't give them reassessment in all 60 credits because they can have a max of 40 credits condoned. They would have to do at least 30 so they could have a 30 condoned

They could either do BS119 (30) or both of BS288 and BS371 (15 each).

You would need to add a note in the 'June Notes for Student' field as follows:

When choosing between your compulsory choice modules you must do BS119 or BS288 AND BS371

| <br>UNIFACE Nine Runtime Valid                                                                                                    | dation data + test forms       |   |
|----------------------------------------------------------------------------------------------------|--------------------------------|---|
| EXAMPLE Called a contract of the contract of the contract of t | 1030) - Additional Information | X |
| June Notes for Board                                                                                                    | 4]<br>d                        |   |
| Qualifier                                                                                                    | e                              |   |

Z:exam boards 2014/handbooks and guidance/pgt reps outcome instructions oct 14